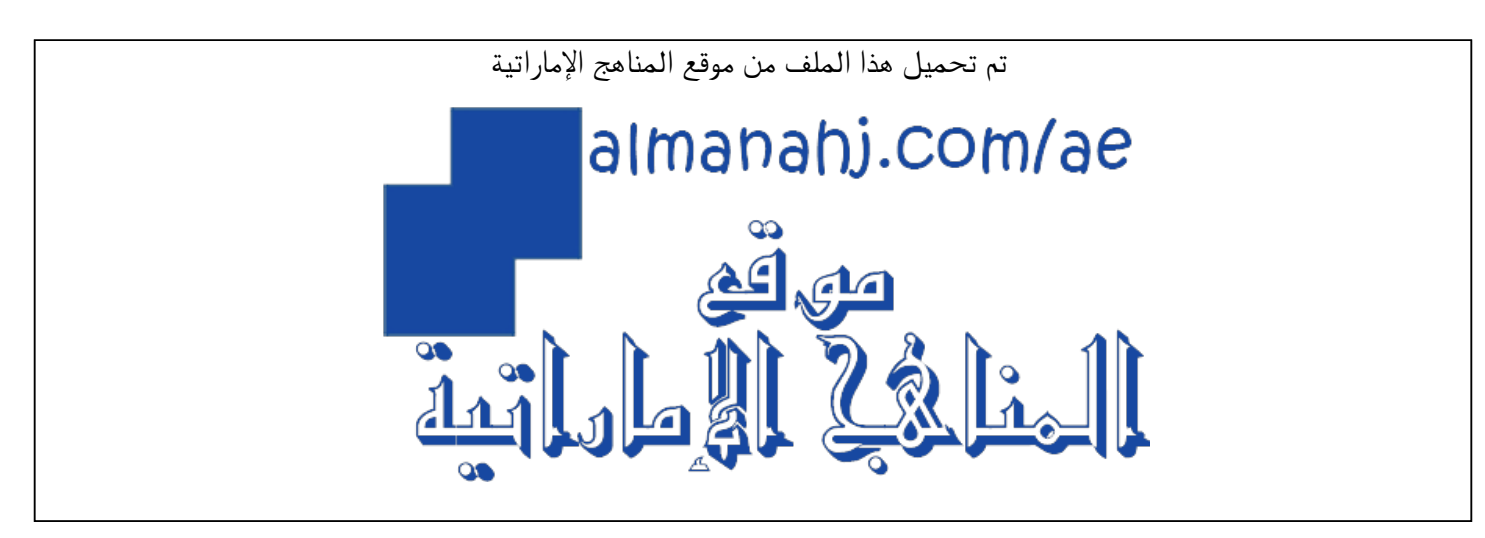

\*للحصول على أوراق عمل لجميع الصفوف وجميع المواد اضغط هنا

https://almanahj.com/sa

\* للحصول على أوراق عمل لجميع مواد ملفات اضغط هنا

https://almanahj.com/sa/35

\* للحصول على جميع أوراق ملفات في مادة التربية ولجميع الفصول, اضغط هنا

https://almanahj.com/sa/35

\* للحصول على أوراق عمل لجميع مواد ملفات في مادة التربية الخاصة ب اضغط هنا

https://almanahj.com/sa/35

\* لتحميل كتب جميع المواد في جميع الفصول لله لفات اضغط هنا

https://almanahj.com/sa/grade35

للتحدث إلى بوت المناهج على تلغرام: اضغط هنا

https://t.me/almanahj\_bot

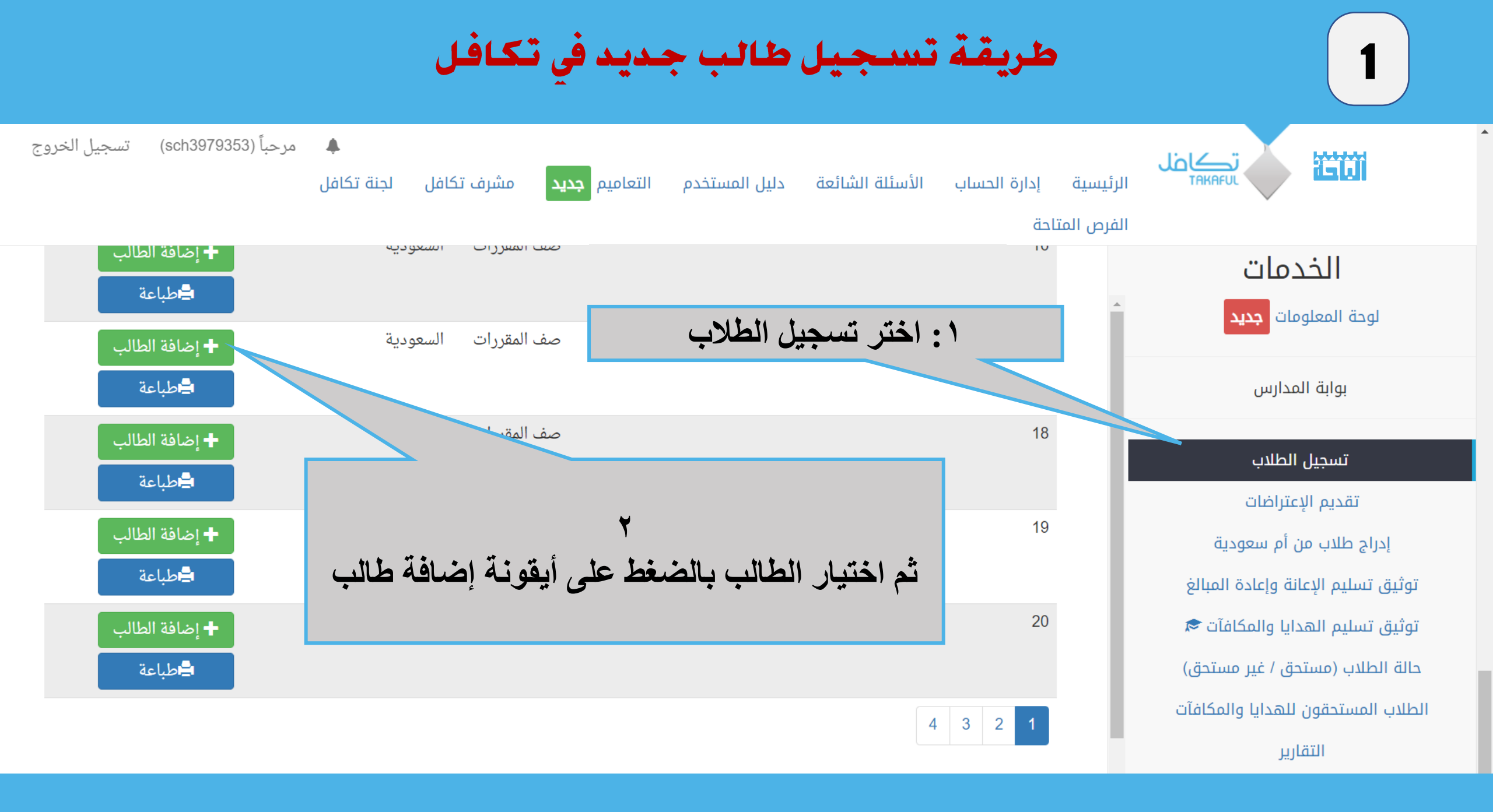

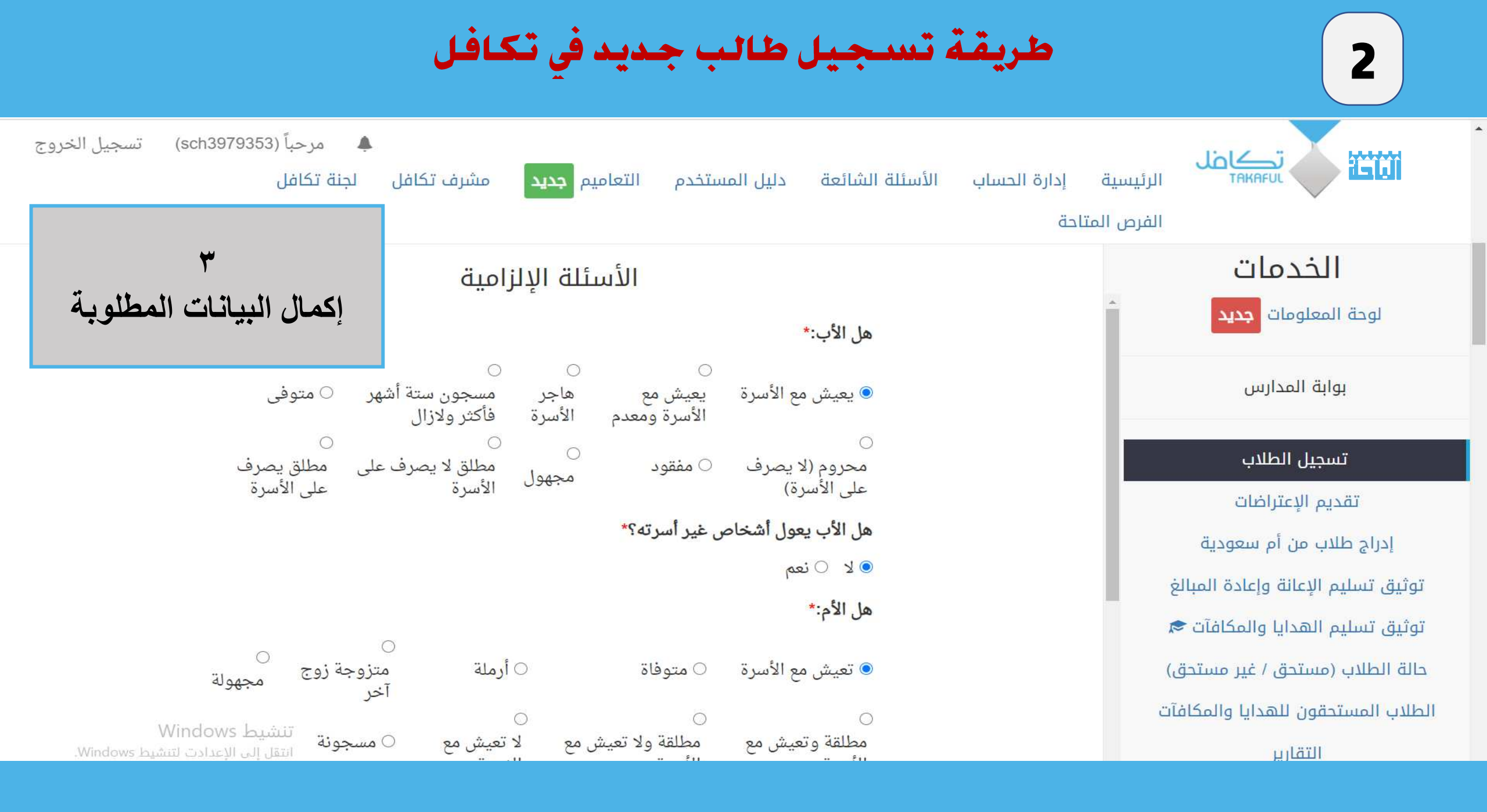

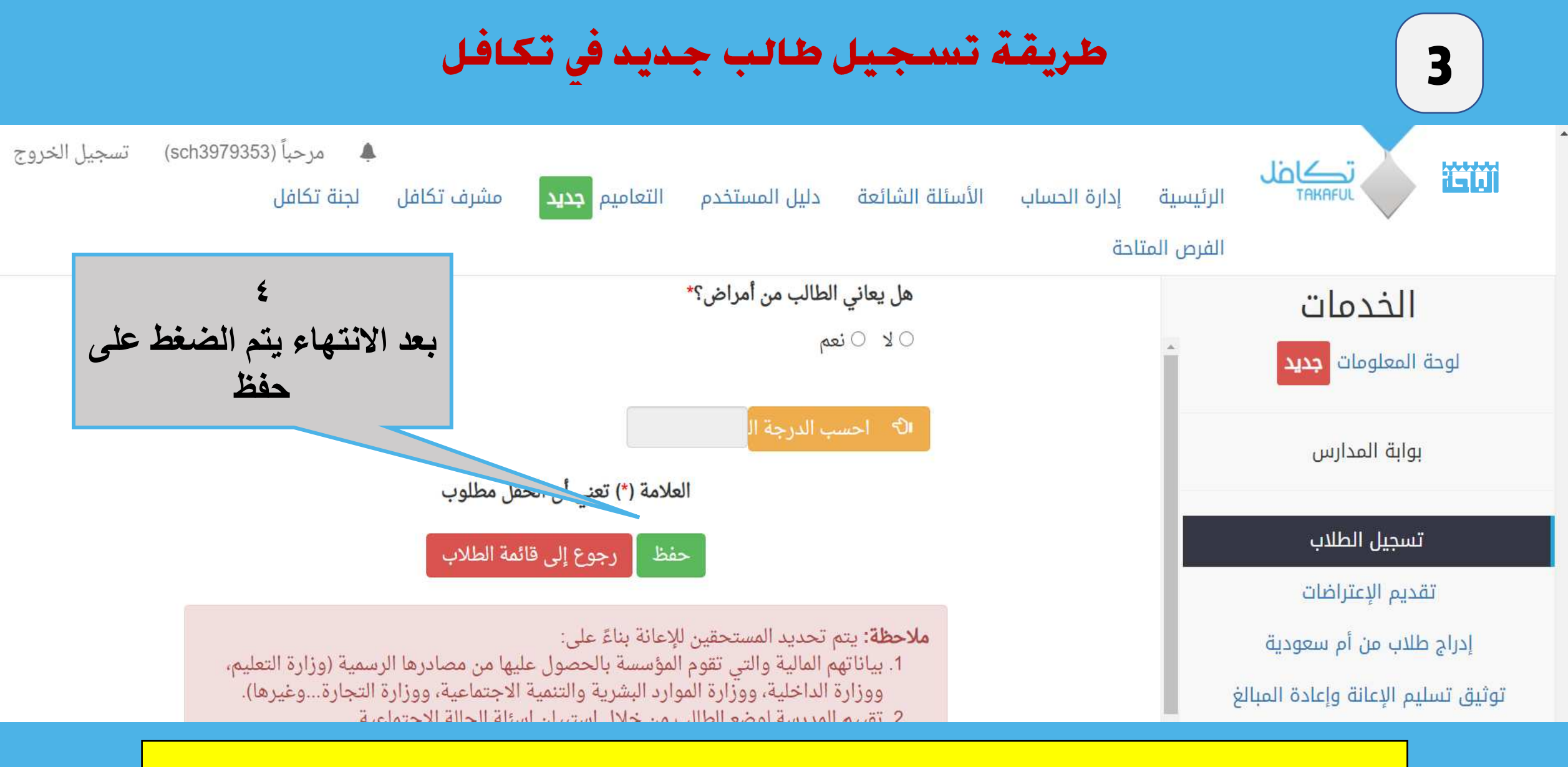

بهذا يكون تم الانتهاء من تحديث بيانات الطالب واذا تبقى هناك سؤال لم يتم الإجابة عليه فلن يقبل النظام الخروج من صفحة الطالب

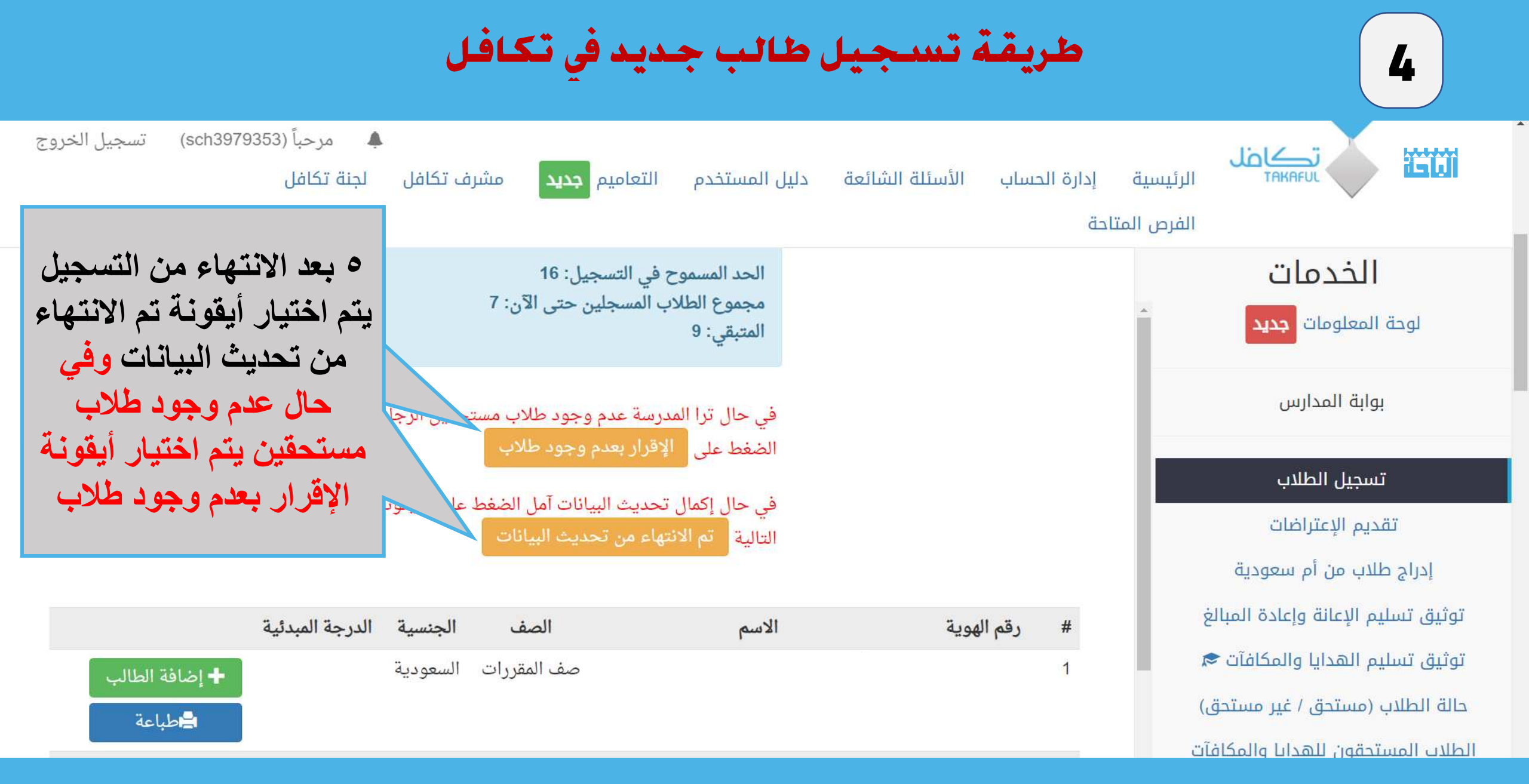